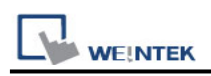

## Mitsubishi MELSEC-Q/L - ASCII Mode (Ethernet)

Supported Series: Mitsubishi Q series (Q03UDE, Q04UDEH, Q06UDEH, Q10UDEH, Q13UDEH, Q20UDEH, Q26UDEH, Q002UD), Mitsubishi L series(L02, L26-BT), MELSEC-Q/L protocol application to CPU of Ethernet interface or Ethernet module. Website: <u>http://www.mitsubishi-automation.com</u>

#### HMI Setting:

| Parameters   | Recommended      | Options                       | Notes       |
|--------------|------------------|-------------------------------|-------------|
| PLC type     | Mitsubishi MELSE | C-Q/L - ASCII Mode (Ethernet) |             |
| PLC I/F      | Ethernet         |                               |             |
| Port no.     | 4999             | 1025 to 4999 or 5010 to 65534 |             |
| Network      | 0                | 0.255                         |             |
| number       | 0                | 0~235                         |             |
| PLC sta. no. | 255              | 255                           |             |
| Protocol     | ТСР              | TCP / UDP                     | MC Protocol |

#### Online simulator

#### [Remote Password Setting]

YES

Set a remote password and a target connection in the engineering tool, and write the data to the CPU module.

Navigation Window => [Parameter] => [Remote Password] => [Remote Password Setting] Screen

|              |             |                                           | System Parar                          | meter Settings  |        |                 |
|--------------|-------------|-------------------------------------------|---------------------------------------|-----------------|--------|-----------------|
| Cellular Da  | ata Network | Printer/Ba                                | ckup Server                           | Time Sync./DST  | e-Mail | Recipe Database |
| Device       | Model       | General                                   | System Settir                         | Extended Memory |        |                 |
| Device list: |             |                                           |                                       |                 |        | What's my IP    |
|              |             |                                           | Device                                | Settings        |        | × Station       |
| Loca         | Nam         | e : Mitsubishi F                          | X5U - Binary Mode                     | (Ethernet)      |        | C               |
|              |             |                                           | <ul> <li>Device</li> </ul>            |                 |        |                 |
|              |             |                                           | IP Addres                             | ss Settings     |        |                 |
|              | Remote F    | IP address<br>Port no.<br>Password Settin | : 192 . 168<br>: 4999<br>g<br>✔Enable | . 1 . 111       |        |                 |
|              |             | Password                                  | 1: 1234                               |                 |        |                 |

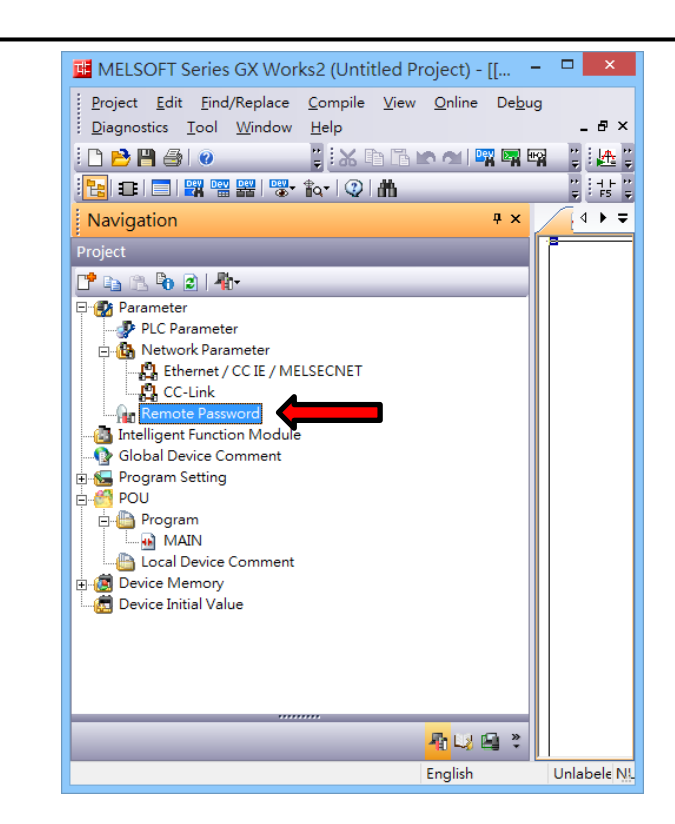

#### **PLC Setting:**

WE!NTEK

MITSUBISHI Q/L series Ethernet module setting:

Note1: Check "Enable online change (FTP, MC protocol)"

Note2: If using QJ71E71 module, please refer to MITSUBISHI QJ71E71 connection guide.

| Q Parameter Setting                                                                                                    |
|----------------------------------------------------------------------------------------------------|
| PLC Name PLC System PLC File PLC RAS Boot File Program SFC Device I/O Assignment Multiple CPU Setting Built-in Ethernet Port Setting                                                                                                    |
| IP Address Setting     Input Format     DEC        IP Address     192     168     3     39       Subnet Mask Pattern     Image: Subnet Mask Pattern     Image: Subnet Mask Pattern     Image: Subnet Mask Pattern       Default Router IP Address     Image: Subnet Mask Pattern     Image: Subnet Mask Pattern     Image: Subnet Mask Pattern |
| Communication Data Code C Binary Code C Binary Code C ASCII Code C Enable online change (FTP, MC Protocol) Disable direct connection to MELSOFT Disable direct connection to MELSOFT C Do not respond to search for CPU (Built-in Ethernet port) on network                                                                                    |
| IP packet transfer setting     IP packet transfer setting     Set if it is needed( Default / Changed )                                                                                                    |
| Print Window   Print Window Preview   Acknowledge XY Assignment   Default   Check   End   Cancel                                                                                                    |

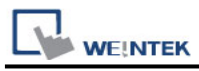

- 1. Protocol: TCP or UDP
- 2. Open System: MC Protocol
- 3. Host Station: 1025 to 4999 or 5010 to 65534

| Built-in Ethernet Port Open Setting                                                                                                    |          |                    |   |                |                 |                           |                         |                                              |
|----------------------------------------------------------------------------------------------------|----------|--------------------|---|----------------|-----------------|---------------------------|-------------------------|----------------------------------------------|
| IP Address/Port No. Input Format DEC 💌                                                                                                    |          |                    |   |                |                 |                           |                         |                                              |
|                                                                                                    | Protocol | Open System        |   | TCP Connection | Host<br>Station | Destination<br>IP Address | Destination<br>Port No. | Start Device to Store<br>Predefined Protocol |
| 1                                                                                                    | TCP 🗸    | MC Protocol        | • | -              | 4999            |                           |                         |                                              |
| 2                                                                                                    | TCP 🗸    | MC Protocol        | Ŧ | -              | 4998            |                           |                         |                                              |
| 3                                                                                                    | TCP 🗸    | MC Protocol        | • | -              | 4997            |                           |                         |                                              |
| 4                                                                                                    | TCP 🗸    | MC Protocol        | Ŧ | -              | 4996            |                           |                         |                                              |
| 5                                                                                                    | UDP 🚽    | MC Protocol        | • | -              | 4995            |                           |                         |                                              |
| 6                                                                                                    | UDP 🗸    | MC Protocol        | • | -              | 4994            |                           |                         |                                              |
| 7                                                                                                    | UDP 👻    | MC Protocol        | • | -              | 4993            |                           | 1                       |                                              |
| 8                                                                                                    | UDP 👻    | MC Protocol        | • | -              | 4992            |                           |                         |                                              |
| 9                                                                                                    | TCP 👻    | MELSOFT Connection | • | -              |                 |                           |                         |                                              |
| 10                                                                                                    | TCP 🗸    | MELSOFT Connection | • | -              |                 |                           |                         |                                              |
| 11                                                                                                    | TCP 🗸    | MELSOFT Connection | • | -              |                 |                           |                         |                                              |
| 12                                                                                                    | TCP 👻    | MELSOFT Connection | • | -              |                 |                           |                         |                                              |
| 13                                                                                                    | TCP 🗸    | MELSOFT Connection | • | -              |                 |                           |                         |                                              |
| 14                                                                                                    | TCP 👻    | MELSOFT Connection | • | -              |                 |                           |                         |                                              |
| 15                                                                                                    | TCP 👻    | MELSOFT Connection | • | -              |                 |                           |                         |                                              |
| 16                                                                                                    | TCP 👻    | MELSOFT Connection | • | <b>•</b>       |                 |                           |                         |                                              |
| 16       TCP <ul> <li>MELSOFT Connection</li> <li>IP Address and Port No. will be displayed by the selected format.</li> <li>Please enter the value according to the selected number.</li> </ul> Image: Cancel |          |                    |   |                |                 |                           |                         |                                              |

### **Import Tags:**

The Mitsubishi Ethernet tag import accepts symbol files with extension "csv" created by the Mitsubishi GX Works2 (Not from GX Developer).

The ".csv" file can be exported from the Project tree.

- 1. Right-click on the Global variable list that need to be exported.
- 2. Select "Write to CSV File ... "
- 3. Select the file name and location.

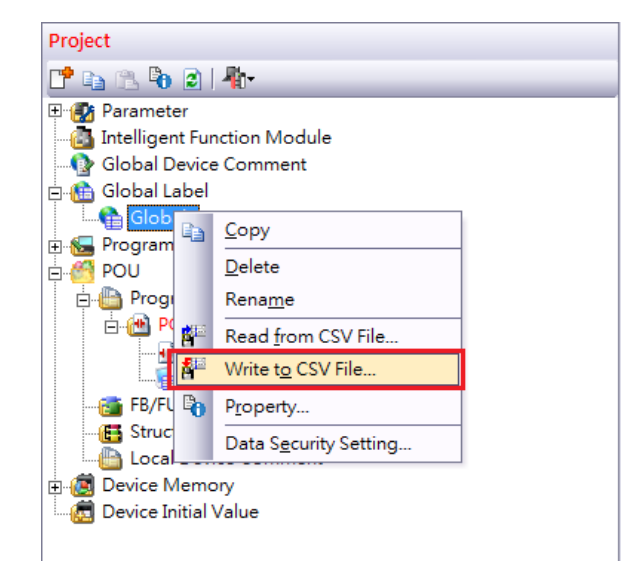

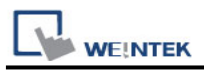

# 4. Open EasyBuilderPro -> System Parameter Settings

5. Click "Import Tags..."

|                                          |                         |            |            |                | anne cer a | ettinge             |               |              |               |
|------------------------------------------|-------------------------|------------|------------|----------------|------------|---------------------|---------------|--------------|---------------|
| Cellular Data Network Printer/Backup Ser |                         |            |            |                | Server     | erver Time Sync./DS |               |              | e-Mail        |
| Device                                   | ce Model General System |            | Re         | emote Security |            | Extended Memory     |               |              |               |
| evice list:                              |                         |            |            |                |            |                     |               | 1            | What's my IP? |
|                                          | Na                      | me         |            |                | Location   | Device Ty           | /pe           |              | Ir            |
| Local HM                                 | I Lo                    | cal HMI    |            |                | Local      | eMT3105             | 6 (800 x 600) |              | -             |
| Local Dev                                | ice 4 Mi                | tsubishi I | MELSEC-Q/L | - ASCII Mode   | Local      | Mitsubish           | MELSEC-Q/L    | - ASCII Mode | (Ethernet) E  |
|                                          |                         |            |            |                |            |                     |               |              |               |
| ĸ                                        |                         |            |            |                |            |                     |               |              | >             |
| ¢                                        |                         |            | New Dev    | ice/Server     |            | Delete              |               | Settin       | <b>}</b>      |

- 6. Select the CSV File.
- 7. Check the imported tags.

| Address tag name              | <ul> <li>Address mode</li> </ul> | address | Comment |
|-------------------------------|----------------------------------|---------|---------|
| ✓ Test_Bool                   | Bit                              | X-0     | 123     |
| <ul> <li>Test_Word</li> </ul> | Word                             | D-0     | 321     |
|                               |                                  |         |         |
|                               |                                  |         |         |
|                               |                                  |         |         |
|                               |                                  |         |         |
|                               |                                  |         |         |

8. Import tag information ssuccessfully.

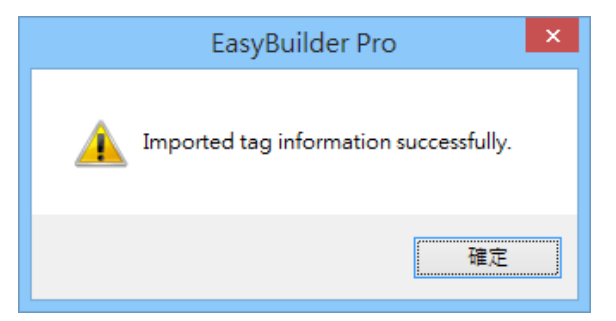

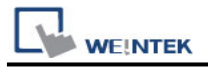

## **Device Address:**

| Bit/Word | Device type | Format  | Range          | Memo                      |
|----------|-------------|---------|----------------|---------------------------|
| В        | SM          | DDDD    | 0 ~ 2047       | Special Relay             |
| В        | Х           | НННН    | 0 ~ 1fff       | Input Relay               |
| В        | Υ           | НННН    | 0 ~ 1fff       | Output Relay              |
| В        | М           | DDDDD   | 0 ~ 61439      | Internal Relay            |
| В        | L           | DDDDD   | 0 ~ 32767      | Latch Relay               |
| В        | F           | DDDDD   | 0 ~ 32767      | Annunciator               |
| В        | V           | DDDDD   | 0 ~ 32767      | Edge Relay                |
| В        | В           | НННН    | 0 ~ efff       | Link Relay                |
| В        | TS          | DDDDD   | 0 ~ 25471      | Timer Contact             |
| В        | ТС          | DDDDD   | 0 ~ 25471      | Timer Coil                |
| В        | SS          | DDDDD   | 0 ~ 25471      | Retentive Timer Contact   |
| В        | SC          | DDDDD   | 0 ~ 25471      | Retentive Timer Coil      |
| В        | CS          | DDDDD   | 0 ~ 25471      | Counter Contact           |
| В        | CC          | DDDDD   | 0 ~ 25471      | Counter Coil              |
| В        | SB          | НННН    | 0 ~ 7fff       | Special Link Relay        |
| В        | S           | DDDD    | 0 ~ 8191       | Step relay                |
| В        | DX          | НННН    | 0 ~ 1fff       | Direct Input              |
| В        | DY          | НННН    | 0 ~ 1fff       | Direct Output             |
| В        | D_Bit       | DDDDDDh | 0 ~ 999999f    | Data Register bit         |
| В        | SD_bit      | DDDDh   | 0 ~ 2047f      | Special register Bit      |
| В        | ZR_bit      | DDDDDDh | 0 ~ 999999f    | File Register Bit         |
| В        | R_bit       | DDDDDh  | 0 ~ 32767f     | File Register Bit         |
| В        | SW_bit      | HHHh    | 0 ~ 7fff       | Special Link Register Bit |
| В        | W_bit       | HHHHHh  | 0 ~ 3fd7fff    | Link Register Bit         |
| W        | SD          | DDDD    | 0 ~ 2047       | Special register          |
| W        | D           | DDDDDD  | 0 ~ 999999     | Data Register             |
| W        | W           | НННННН  | 0 ~ 3fd7ff     | Link Register             |
| W        | TN          | DDDDD   | 0 ~ 25471      | Timer Current value       |
| \\/      | SN          | חחחח    | $0 \sim 25471$ | Retentive Timer Current   |
|          |             |         | 0~23471        | value                     |
| W        | CN          | DDDDD   | 0 ~ 25471      | Counter Current value     |
| W        | SW          | ННН     | 0 ~ 7ff        | Special Link Register     |
| W        | Z           | DD      | 0 ~ 20         | Index Register            |
| W        | R           | DDDDD   | 0 ~ 32767      | File Register             |
| W        | ZR          | DDDDDD  | 0 ~ 999999     | File Register             |

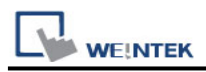

Note: Each model of CPU is different, it is recommended to refer to MITSUBISHI MELSEC-Q Manual Device List.

## Wiring Diagram:

#### **Ethernet cable:**

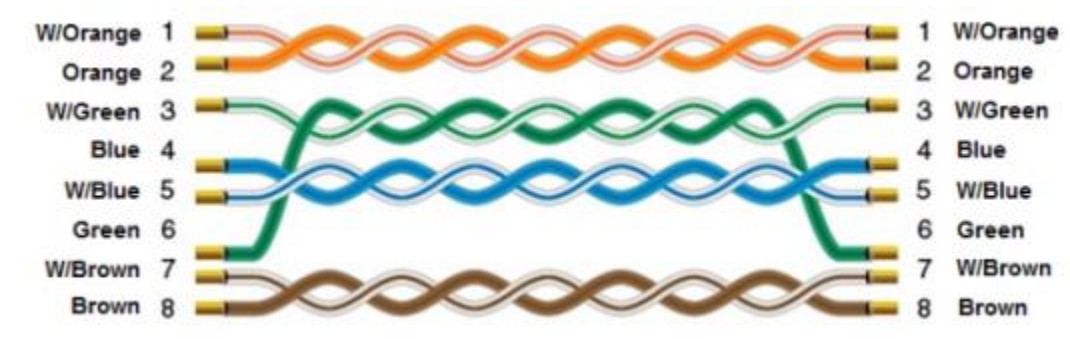